### 在SD-WAN上配置OKTA单点登录(SSO)

| 目录            |
|---------------|
|               |
| 先决条件          |
| <u>要求</u>     |
| 使用的组件         |
| <u>背景</u>     |
|               |
| vManage配置     |
| <u>OKTA配置</u> |
| <u>常规设置</u>   |
| <u>配置SAML</u> |
|               |
| 在OKTA中配置组     |
| 在OKTA中配置用户    |
| 在应用程序中分配组和用户  |
| <u>验证</u>     |
| <u>故障排除</u>   |
| 相关信息          |

### 简介

本文档介绍如何在软件定义广域网(SD-WAN)上集成OKTA单点登录(SSO)。

### 先决条件

要求

Cisco 建议您了解以下主题:

- SD-WAN概述
- 安全断言标记语言(SAML)
- 身份提供程序(IdP)
- 证书

#### 使用的组件

本文档中的信息基于以下软件和硬件版本:

- Cisco vManage版本18.3.X或更高版本
- 思科vManage版本20.6.3

- 思科vBond版本20.6.3
- 思科vSmart版本20.6.3

本文档中的信息都是基于特定实验室环境中的设备编写的。本文档中使用的所有设备最初均采用原 始(默认)配置。如果您的网络处于活动状态,请确保您了解所有命令的潜在影响。

#### 背景

安全断言标记语言(SAML)是用于在各方之间,特别是在身份提供方和服务提供商之间交换身份验证 和授权数据的开放标准。顾名思义,SAML是基于XML的安全断言(服务提供商用于制定访问控制 决策的语句)标记语言。

身份提供程序(IdP)是一个受信任的提供程序,可用于使用单点登录(SSO)访问其他网站。SSO减少 了密码疲劳,增强了可用性。它可以减小潜在攻击面,并提供更好的安全性。

#### 配置

#### vManage配置

1. 在Cisco vManage中,导航到Administration > Settings > Identify Provider Settings > Edit。

| Cisc   | o vManage      |   |                        |
|--------|----------------|---|------------------------|
| ılıı   | Dashboard      | > | Settings               |
| ~      | Monitor        | > | Manage Users           |
| ဂိုဂို | Configuration  | > | Cluster Management     |
| ×      | Tools          | > | Integration Management |
| ŝ      | Maintenance    | > | Root CA Management     |
| 2      | Administration | > | Disaster Recovery      |
|        |                |   | VPN Groups             |

Configuration > Settings

3.单击以下载SAML元数据并将内容保存在文件中。OKTA端需要此功能。

Eisco vManage () Select Resource Group

### Administration Settings

| Identity Provider Settings                     | Disabled |
|------------------------------------------------|----------|
| Enable Identity Provider: O Enabled O Disabled |          |
| Upload Identity Provider Metadata              |          |

↓ Click here to download SAML metadata

下载SAML

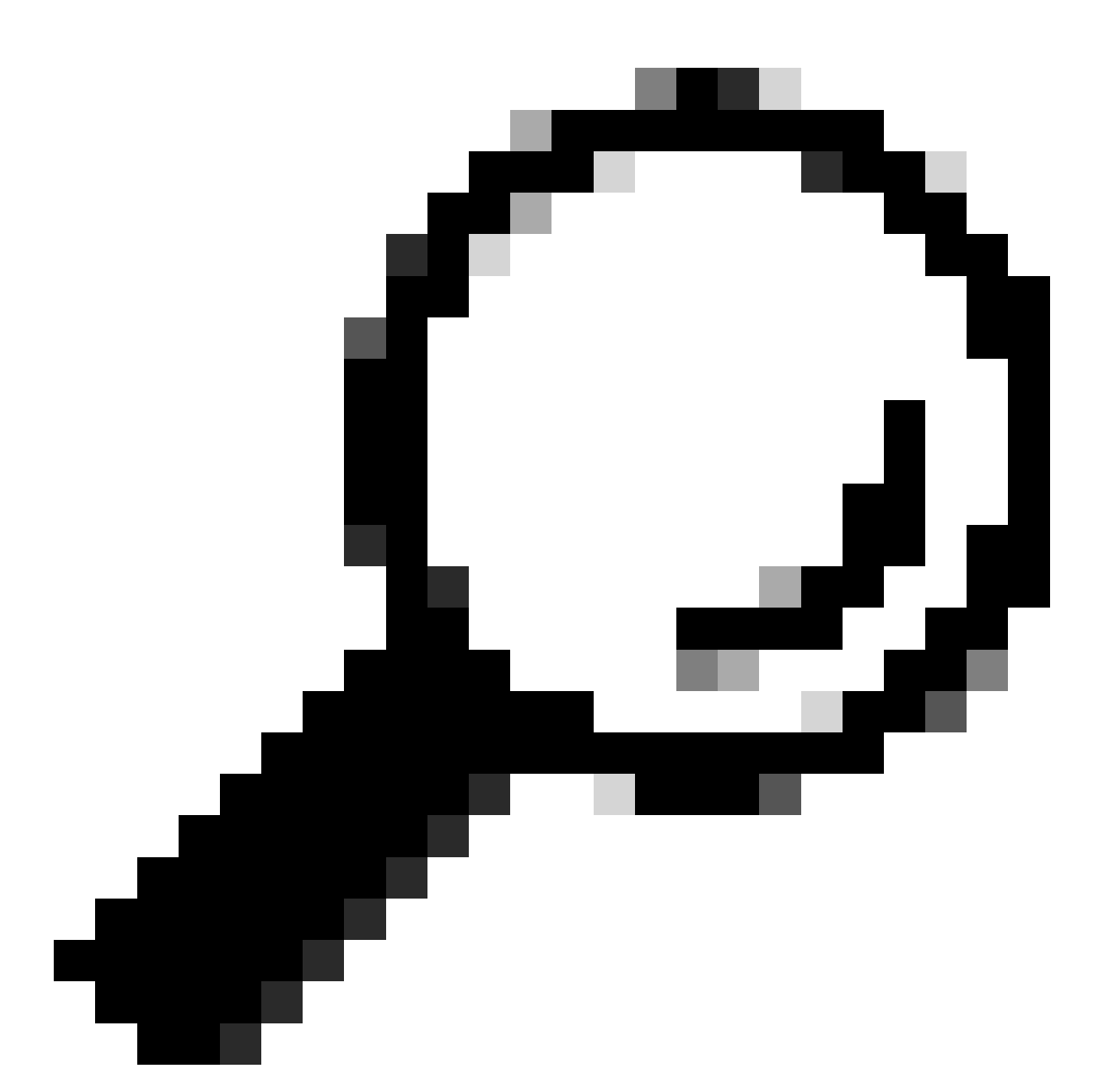

提示:您需要来自METADATA的这些信息才能使用Cisco vManage配置OKTA。

- a.实体ld
- b.签名证书
- c.加密证书
- d.注销URL
- e.登录UR

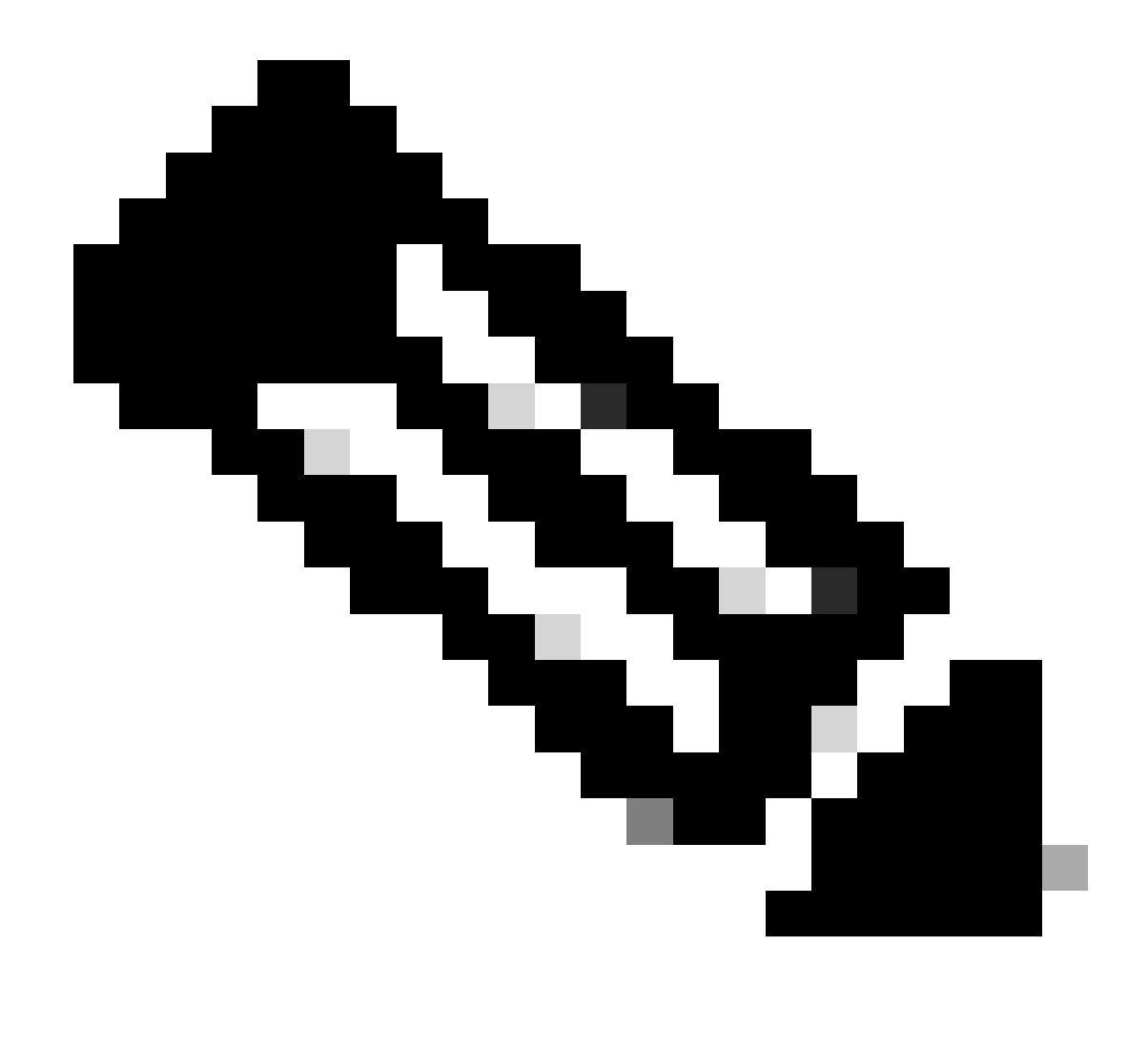

注意:证书必须采用x.509格式,并使用.CRT扩展名保存这些证书。

----BEGIN CERTIFICATE-MIIDfTCCAmWqAwIBAqIhAM8T9QVLqX/lp1oK/q2XNUbJcGhRmGvqdXxGTUkrKUBhMA0GCSqGSIb3 DQEBCWUAMHIXDDAKBqNVBAYTA1VTQTELMAkGA1UECBMCQ0ExETAPBqNVBAcTCFNhbiBKb3N1MRQw EgYDVQQKEwtDSVNDT1JUUExBQjEUMBIGA1UECxMLQ01TQ09SVFBMQUIxFjAUBgNVBAMTDUR1ZmF1 bHRUZW5hbnQwHhcNMjAwNTI4MTQxMzQzWhcNMjUwNTI4MTQxMzQzWjByMQwwCgYDVQQGEwNVU0Ex CzAJBgNVBAgTAkNBMREwDwYDVQQHEwhTYW4gSm9zZTEUMBIGA1UEChMLQ01TQ09SVFBMQUIxFDAS BgNVBAsTC0NJU0NPUlRQTEFCMRYwFAYDVQQDEw1EZWZhdWx0VGVuYW50MIIBIjANBgkqhkiG9w0B AQEFAAOCAQ8AMIIBCgKCAQEAg9HOIwjWHD3pbkCB3wRUsn01PTsNAhCqRKOf5aY4QDWbu7U3+6gF TzZgrB9189rLSkkb7cEzRcE7ZbZ1a3zICVw76ZN8jj2BZMYpuTLS9LSGRq2FC1YMAg6JU4Yc9prg T6IcmJKHPfuFM3izXKVsrzfn8tDZ7UDHGIUNPs2kjntamU4ZB7BRTE1zJXp+Zh3CvnfLE9g3aXK9 SM9qRFDjAaC8GhWphOYyK3RisQZ/bIZJ2vWkVo91p+6/kQy7/oxFKznK/2oAXaAe26P8HYw+XC0b mkCwb3e9a1vCGrCmPJwJPjn9j09dX426/LbjdmDAo6HudjTEoQMZduD3Z9GU5QIDAQABMA0GCSqG SIb3DQEBCwUAA4IBAQBb0/FdHT365rzOHpgHo8YWbxbYdhjAMrHUBbuXLq6MEaHvm4GoTYsgJzc9 Scy/Iwoa6kRjBXHJPPthtBwzYYXvK6CJxh8J/r1ednlmai0z9growg/sSEgbXPpuQw6qT9hM8s2i FH1FcHPoqiaZFldNF4iupuzFPTcD8kmzEC3mGlcxfm2TaVjLFDu7McRAmLZTV+yPY+WZXjuoMI8P hXapKdUt0B6RxzuCBRac2ZB22g7HWDQuDZUzf966Q2k5Us1QxtNlpXLU5X+i+YDW011T2AP6+UUi vrN1A6vFVPP30tAd7ao7VziMeEvxfYTuK690b+ej4MNtWIKdHneU+/YC ----END CERTIFICATE-----

X.509证书

#### OKTA配置

1.登录<u>OKTA帐</u>户。

2.定位至"应用">"应用"。

### Applications

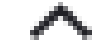

### Applications

### Self Service

Applications (应用) > Applications (应用)

3.单击 创建应用集成。

# Applications

# **Create App Integration**

×

Cancel

Next

创建应用程序

#### 4. 单击SAML 2.0和next。

| Create a new app integration   |   |                                                                                                    |
|--------------------------------|---|----------------------------------------------------------------------------------------------------|
| Sign-in method<br>Learn More 🖸 | 0 | OIDC - OpenID Connect<br>Token-based OAuth 2.0 authentication for Single Sign-On (SSO) through API<br>endpoints. Recommended if you intend to build a custom app integration with<br>the Okta Sign-In Widget. |
|                                | 0 | SAML 2.0<br>XML-based open standard for SSO. Use if the Identity Provider for your<br>application only supports SAML.                                                                                         |
|                                | 0 | SWA - Secure Web Authentication<br>Okta-specific SSO method. Use if your application doesn't support OIDC or<br>SAML.                                                                                         |
|                                | 0 | API Services<br>Interact with Okta APIs using the scoped OAuth 2.0 access tokens for<br>machine-to-machine authentication.                                                                                    |

配置SAML2.0

常规设置

#### 1.输入申请名称。

2.为应用程序添加徽标(可选)。

3.应用可视性(可选)。

#### 4.单击下一步。

| 1 General Settings | 2 Configure SAML |  |
|--------------------|------------------|--|
|                    |                  |  |

| 1 General Settings       |                                          |      |
|--------------------------|------------------------------------------|------|
| App name                 |                                          |      |
| App logo (optional)      | Ø                                        |      |
| App visibility<br>Cancel | Do not display application icon to users | Next |

SAML常规设置

#### 配置SAML

此表说明了本节中必须配置的参数。

| 组件                | 价值                                         | 配置                         |
|-------------------|--------------------------------------------|----------------------------|
| 单点登录URL           | https://XX.XX.XX.XX:XXXX/samlLoginResponse | 从元数据中获取数据。                 |
| 受众URI(SP实体<br>ID) | XX.XX.XX.XX                                | Cisco vManage的IP地址或<br>DNS |

| 组件            | 价值                                          | 配置                         |
|---------------|---------------------------------------------|----------------------------|
| 默认RelayState  |                                             | 空                          |
| 名称ID格式        |                                             | 根据您的偏好                     |
| 应用程序用户名       |                                             | 根据您的偏好                     |
| 更新应用程序用户<br>名 | 创建和更新                                       | 创建和更新                      |
| 回复            | 已签名                                         | 已签名                        |
| 断言签名          | 已签名                                         | 已签名                        |
| 签名算法          | RSA-SHA256                                  | RSA-SHA256                 |
| 摘要算法          | SHA256                                      | SHA256                     |
| 断言加密          | 已加密                                         | 已加密                        |
| 加密算法          | AES256-CBC                                  | AES256-CBC                 |
| 密钥传输算法        | RSA-OAEP                                    | RSA-OAEP                   |
| 加密证书          |                                             | 来自元数据的加密证书的格<br>式必须为x.509。 |
| 启用单一注销        |                                             | 必须检查。                      |
| 单一注销URL       | https://XX.XX.XX.XX:XXXX/samlLogoutResponse | 从元数据获取。                    |
| SP颁发者         | XX.XX.XX.XX                                 | vManage的IP地址或DNS           |
| 签名证书          |                                             | 来自元数据的加密证书的格<br>式必须为x.509。 |

| 组件               | 价值                                     | 配置                                     |
|------------------|----------------------------------------|----------------------------------------|
| 断言内联挂接           | 无(禁用)                                  | 无(禁用)                                  |
| 身份验证上下文类         | X.509证书                                |                                        |
| 执行强制身份验证         | Yes                                    | Yes                                    |
| SAML颁发者ID字<br>符串 | SAML颁发者ID字符串                           | 键入字符串文本                                |
| 属性语句(可选)         | 名称►用户名<br>名称格式(可选)►未指定<br>值►user.login | 名称▶用户名<br>名称格式(可选)▶未指定<br>值▶user.login |
| 组属性语句(可选<br>)    | 组►称<br>名称格式(可选)►未指定<br>过滤►匹配regex ►。*  | 组►称<br>名称格式(可选)►未指定<br>过滤►匹配regex ►。*  |

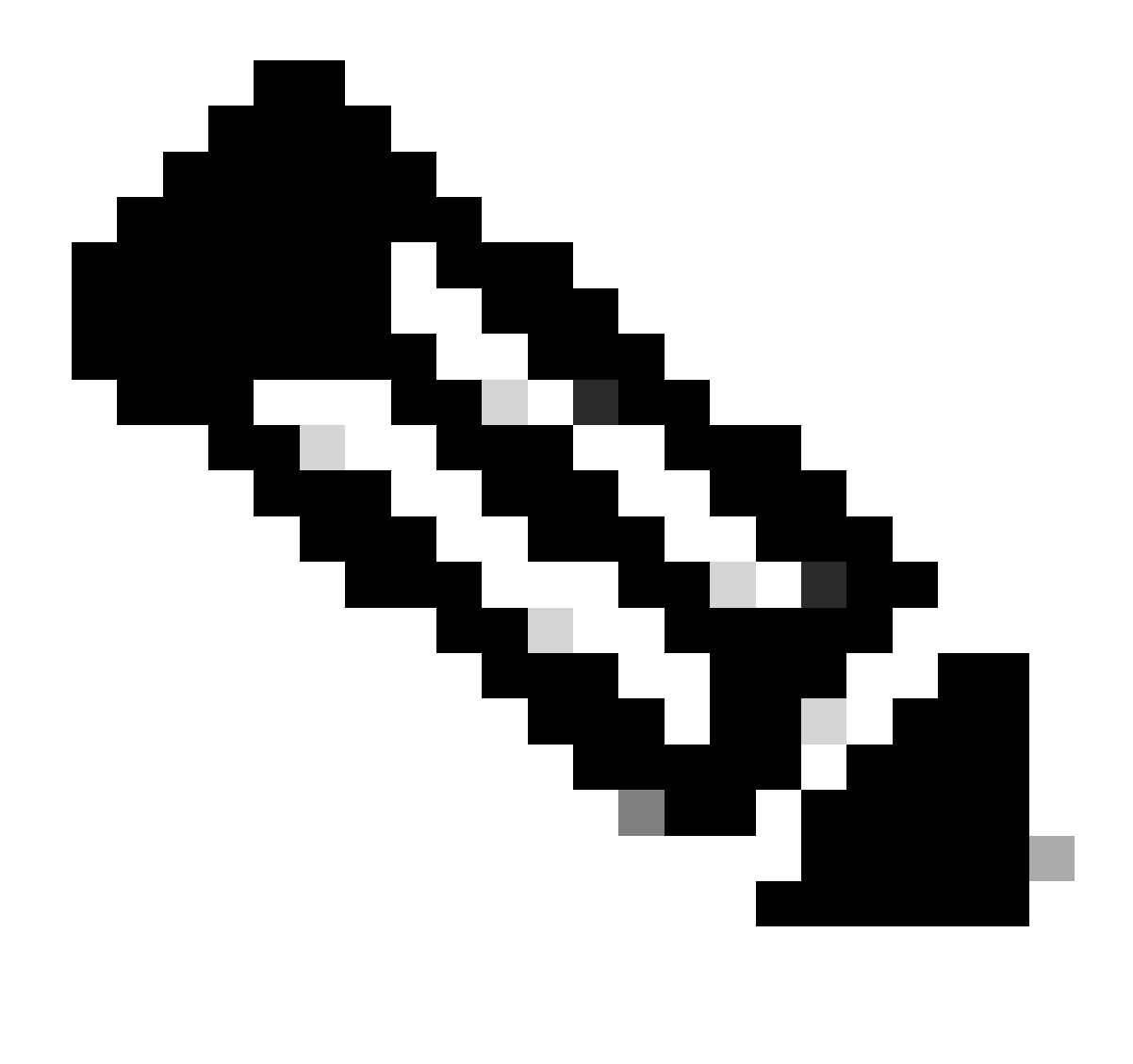

注意:必须使用用户名和组,具体如配置SAML表中所示。

| General | Settings |
|---------|----------|
|         |          |

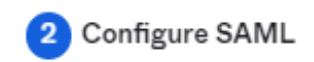

| A SAML Settings                |                                                |
|--------------------------------|------------------------------------------------|
| General                        |                                                |
| Single sign-on URL 👔           | https://XX.XX.XX.XX:XXXX/samlLoginResponse     |
|                                | Use this for Recipient URL and Destination URL |
| Audience URI (SP Entity ID) 💿  | XX.XX.XX                                       |
| Default RelayState 👩           |                                                |
|                                | If no value is set, a blank RelayState is sent |
| Name ID format 🏾 💿             | EmailAddress +                                 |
| Application username 👩         | Okta username 👻                                |
| Update application username on | Create and update 🔹                            |
|                                |                                                |

Hide Advanced Settings

配置SAML第1部分

| Response 💿                  | Signed •                                                                               |                         |
|-----------------------------|----------------------------------------------------------------------------------------|-------------------------|
| Assertion Signature 👩       | Signed •                                                                               |                         |
| Signature Algorithm 👩       | RSA-SHA256 +                                                                           |                         |
| Digest Algorithm 💿          | SHA256 -                                                                               |                         |
| Assertion Encryption 💿      | Encrypted -                                                                            |                         |
| Encryption Algorithm 💿      | AES256-CBC *                                                                           |                         |
| Key Transport Algorithm 🛛 💿 | RSA-OAEP *                                                                             |                         |
| Encryption Certificate 👔    |                                                                                        | Browse files            |
| Signature Certificate 👔     |                                                                                        | Browse files            |
| Enable Single Logout 😰      | Allow application to initiate Single Lo                                                | gout                    |
| Signed Requests 💿           | <ul> <li>Validate SAML requests with signatu</li> </ul>                                | re certificates.        |
|                             | SAML request payload will be validated. S<br>read dynamically from the request. Read r | SO URLs will be<br>more |
| Other Requestable SSO URLs  | URL                                                                                    | Index                   |
|                             | + Add Another                                                                          |                         |

配置SAML第2部分

| Assertion Inline Hook        | None (disabled)                    |
|------------------------------|------------------------------------|
| Authentication context class | X.509 Certificate                  |
| Honor Force Authentication 🔞 | Yes *                              |
| SAML Issuer ID 🔞             | http://www.example.com             |
| Maximum app session lifetime | Send value in response             |
|                              | Uses SessionNotOnOrAfter attribute |

| Attribute Statem | ents (optional)           |   |               |   |    | I | LEARN MORE |
|------------------|---------------------------|---|---------------|---|----|---|------------|
| Name             | Name format<br>(optional) | ١ | /alue         |   |    |   |            |
| Username         | Unspecified               | • | user.login    |   |    |   | •          |
| Add Another      | Statements (optional)     |   |               |   |    |   |            |
| Name             | Name format<br>(optional) | F | ilter         |   |    |   |            |
| Groups           | Unspecified               | • | latches regex | * | .* |   |            |
| Add Another      |                           |   |               |   |    |   |            |

• 单击 Next。

反馈

1.选择选项之一作为首选项。

2.单击完成。

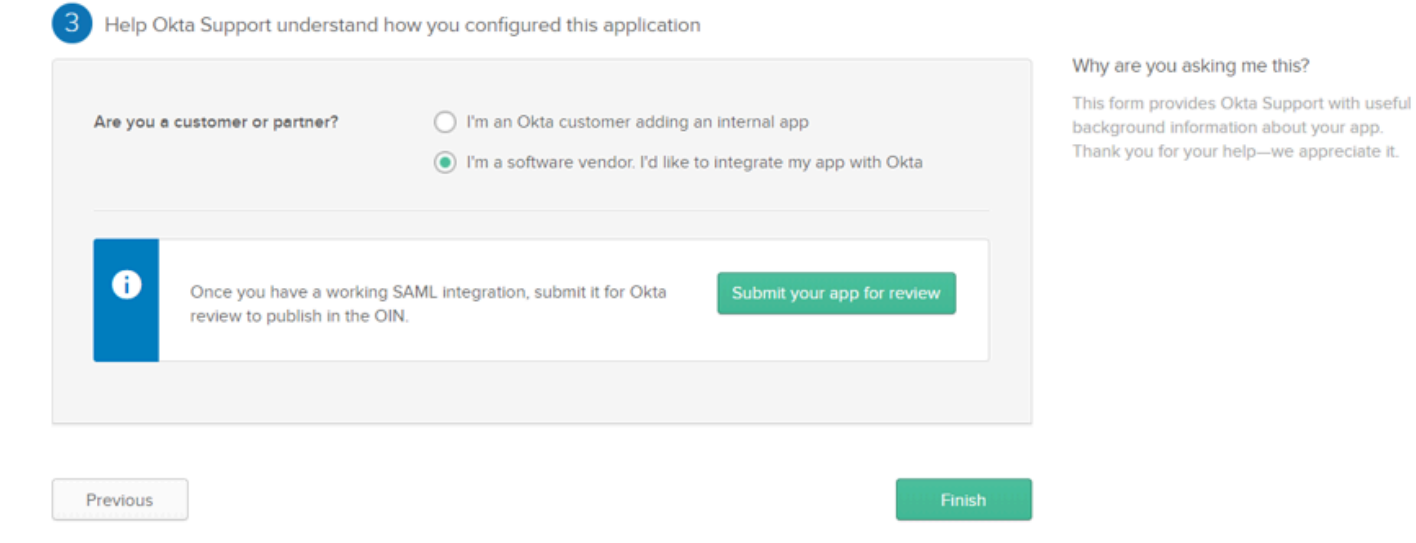

SMAL反馈

在OKTA中配置组

1.导航至目录>组。

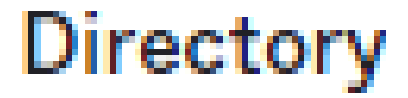

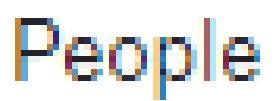

Groups

Devices

### Profile Editor

## Directory Integrations

### **Profile Sources**

#### 2.单击Add group并创建新组。

| Groups               |          | Help      |
|----------------------|----------|-----------|
| All Rules            |          |           |
| Search by group name | <u>م</u> | Add group |
| 添加组                  |          |           |
|                      |          |           |
|                      |          |           |
|                      |          |           |
|                      |          |           |
|                      | - 10 C   |           |
|                      |          |           |
|                      |          |           |
|                      |          |           |
|                      |          |           |
|                      |          |           |

注意:组必须与Cisco vManage组匹配,且它们需要小写。

在OKTA中配置用户

1.定位至目录>人员。

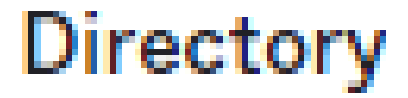

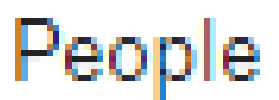

Groups

Devices

### Profile Editor

## Directory Integrations

### **Profile Sources**

| Add Person                 |                                  |
|----------------------------|----------------------------------|
| User type 👩                | User *                           |
| First name                 | Test                             |
| Last name                  | Test                             |
| Username                   |                                  |
| Primary email              |                                  |
| Secondary email (optional) |                                  |
| Groups (optional)          | Onetadmin ×                      |
| Activation                 | Activate now -                   |
|                            | I will set password              |
|                            | Save Save and Add Another Cancel |

添加用户

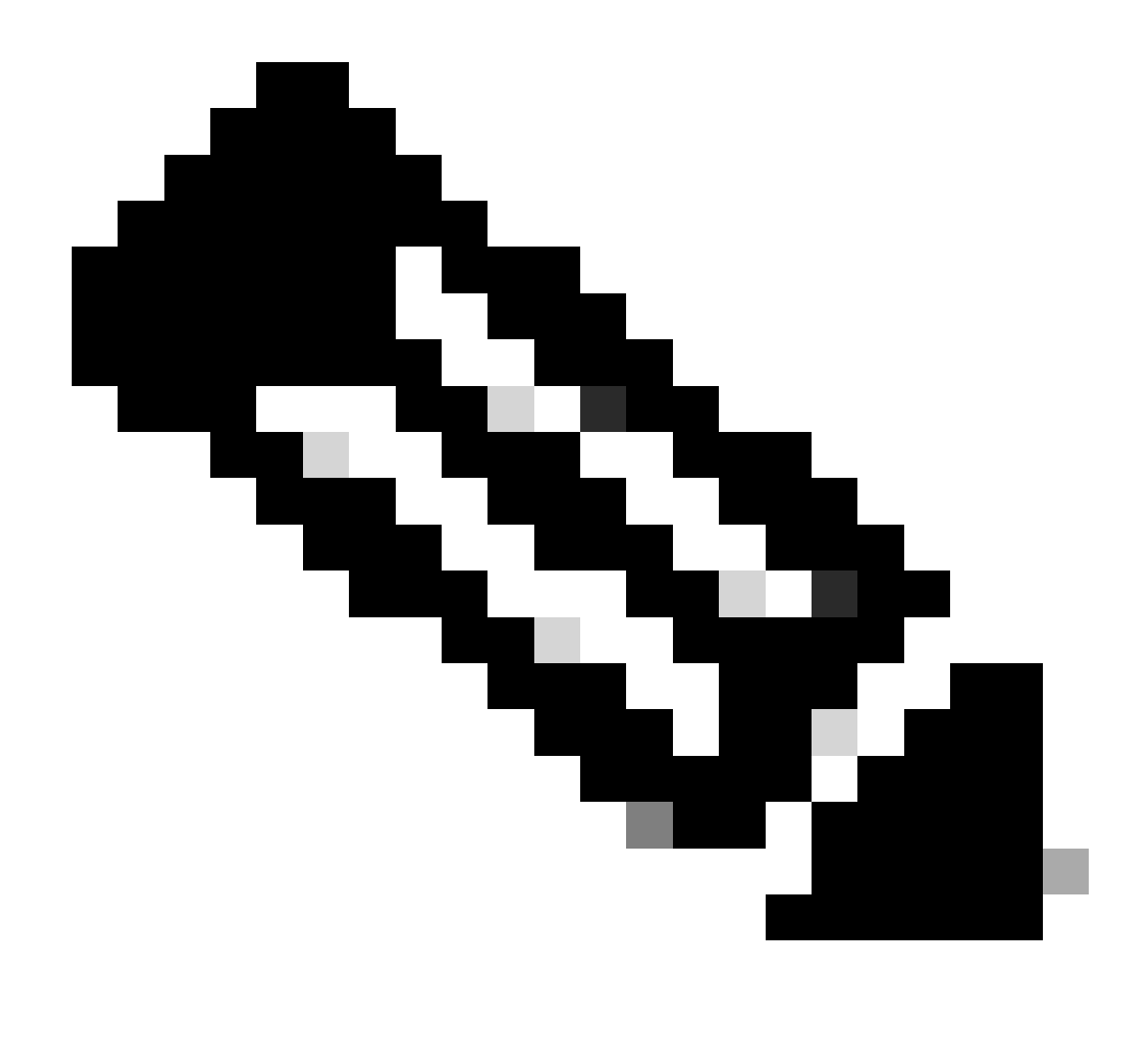

注意:可使用Active Directory代替OKTA用户。

#### 在应用程序中分配组和用户

- 1.定位至应用>应用>选择新应用。
- 2.单击Assign > Assign to Groups。

| Once you have a working SAML integration                                               | ew Logs Monitor Imports                                                                 | Submit your app for review                                                                                                    |
|----------------------------------------------------------------------------------------|-----------------------------------------------------------------------------------------|----------------------------------------------------------------------------------------------------|
| General Sign On Import Assignmen                                                       | nts                                                                                     | PEDODTS                                                                                                    |
| Assign V Convert assignments V<br>Fi Assign to People<br>Pe Assign to Groups<br>Groups | Assignment                                                                              | Current Assignments                                                                                                    |
|                                                                                        | 01101111<br>011 0100<br>01101000<br>01101 01<br>01101110<br>01100111<br>No groups found | SELF SERVICE<br>You need to enable self<br>service for org managed apps<br>before you can use self<br>service for this app.<br>Go to self service settings |
|                                                                                        |                                                                                         | Requests Disabled Approval N/A Edit                                                                                                    |

应用>组

3.标识组,然后单击分配>完成。

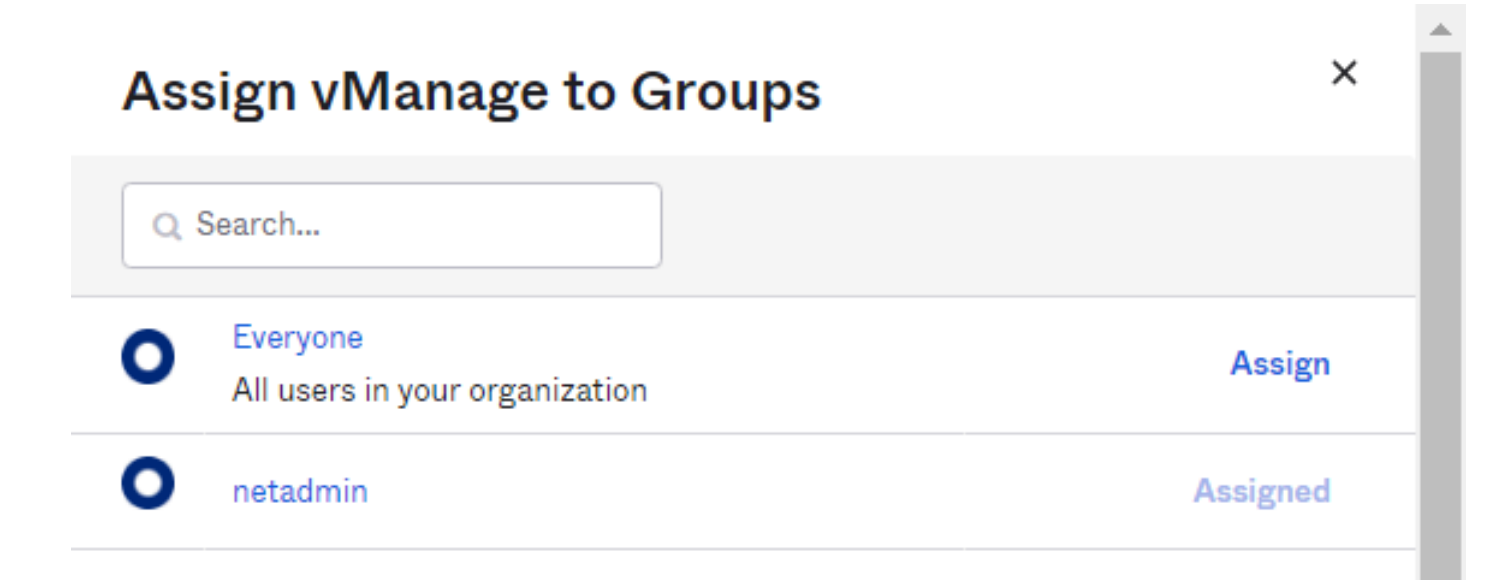

Done

分配组和用户

4.现在必须将组和用户分配给应用程序。

验证

完成配置后,您可以通过OKTA访问Cisco vManage。

### Connecting to 🕲

Sign-in with your cisco-org-958976 account to access vManage

|                | okta     |
|----------------|----------|
|                |          |
|                | Sign In  |
| Username       |          |
| Password       |          |
|                |          |
| Remembe        | r me     |
|                | Sign In  |
| Need help sign | ning in? |

#### 关于此翻译

思科采用人工翻译与机器翻译相结合的方式将此文档翻译成不同语言,希望全球的用户都能通过各 自的语言得到支持性的内容。

请注意:即使是最好的机器翻译,其准确度也不及专业翻译人员的水平。

Cisco Systems, Inc. 对于翻译的准确性不承担任何责任,并建议您总是参考英文原始文档(已提供 链接)。